### OPT STEM Extension Online Filing Guide

SIUE OFFICE OF INTERNATIONAL AFFAIRS INTERNATIONAL STUDENT AND SCHOLARS SERVICES (ISSS) ISSS@SIUE.EDU

### IMPORTANT

Do not submit your USCIS online application until your immigration advisor (DSO) has reviewed and approved your Form I-765 Draft Summary, and you have received a STEM Extension I-20 showing your STEM Extension recommendation on page 2.

### **Common Mistakes to Avoid**

- Submitting an online application if you already filed a paper one
- Not including a signed new OPT I-20
- Uploading the wrong file types or naming files incorrectly
- Password protecting or encrypting your files
- Submitting your application with something missing

### Don't get denied; follow the guide!

### To Prep:

Have items saved & ready to upload. Each document should be smaller than 6 MB.

- Scan your Photo (2 in x 2 in dimension). See the <u>Department of State website</u> for detailed information. To obtain a digital file of your passport photo, contact your local Walgreens Photo Center to inquire if they will take Passport photos and give you the digital file in one of the formats below on a flash drive.
  - > Color, Max 6 MB
  - > Test it with DOS Photo Tool
  - > Save as PNG or JPG File name: PhotoLASTNAME
- Scan I-94
  - Save as PDF File Name: i94LASTNAME
- Scan Passport Bio Page
  - > Save as PDF (in color) File Name: PassportLASTNAME
- If you've applied for OPT before...
  - > Also scan and save a color PDF of your previous EAD File Name: EADLASTNAME
- Have a credit or debit card ready to pay the \$470 fee online

### Your USCIS Account

If you filed a paper application for Post-Completion OPT, create a USCIS account:

 Visit: <u>https://www.uscis.gov/file-online</u>
 Select "How to Create a USCIS Online Account"
 Watch the video: "How to Create a USCIS Online Account" for detailed instructions on how to set up your personal account.

How to Create a USCIS Online Account | USCIS

If you applied online for Post-Completion OPT, log in to your existing USCIS account.

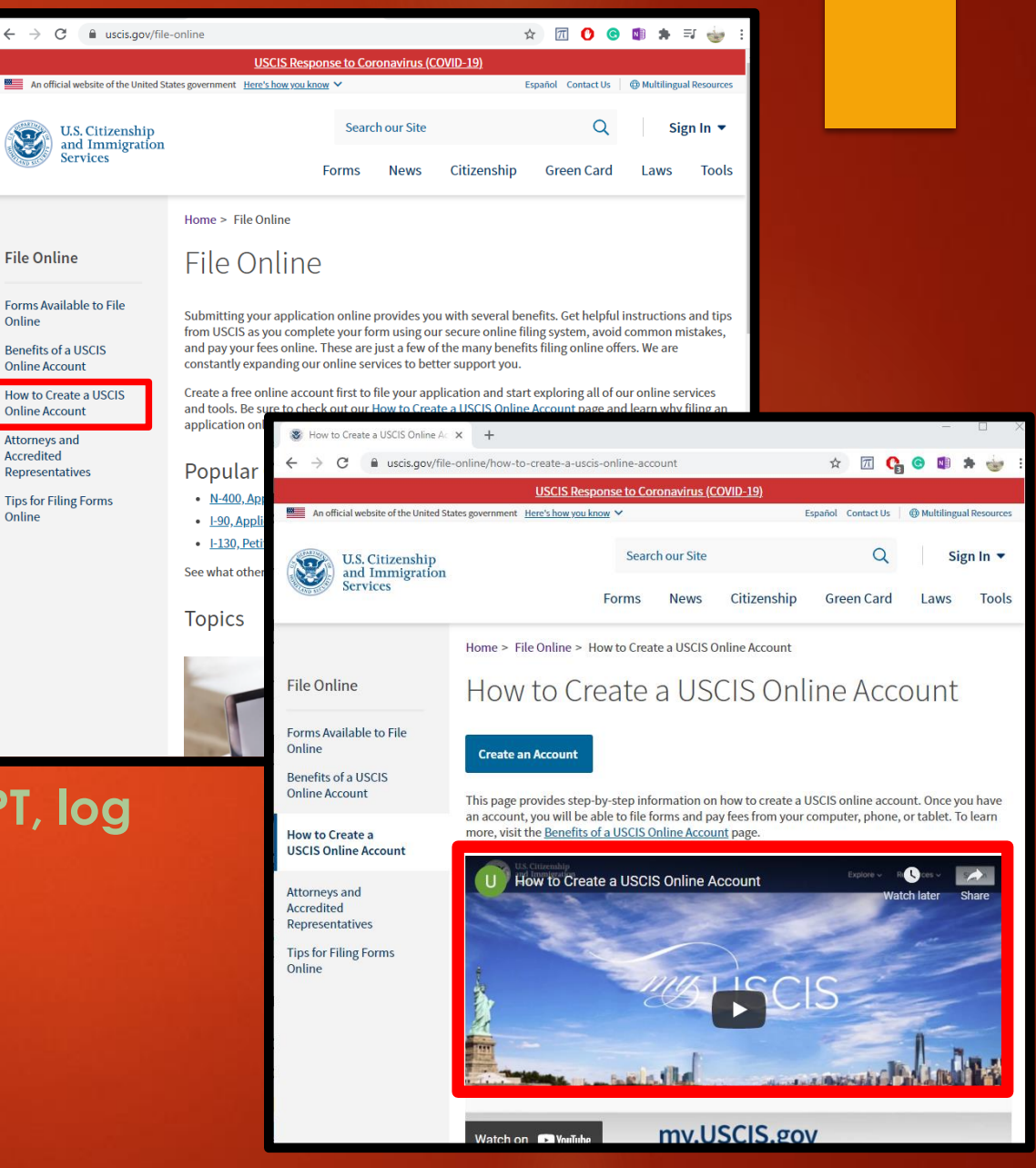

Finish your account setup to begin

- > Select My USCIS
- > Then select Account Type
- Finally, select File a Form Online

Submit

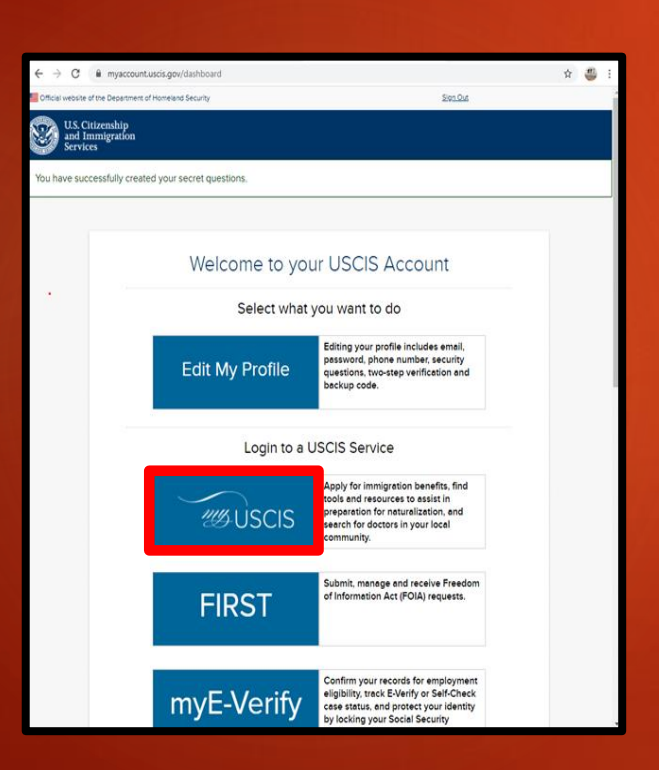

# <section-header> Account Type Select an account type I am an applicant, petitioner, or requestor. USCIS only offers certain benefit types for online filing. Please refer to uscis.gov for further guidance. You cannot file an H-1B Registration with this account type. I am an attorney eligible to practice law in the United States. I am an accredited representative of a qualified organization that is recognized by the Department of Justice in accordance with 8 CFR part 1292.

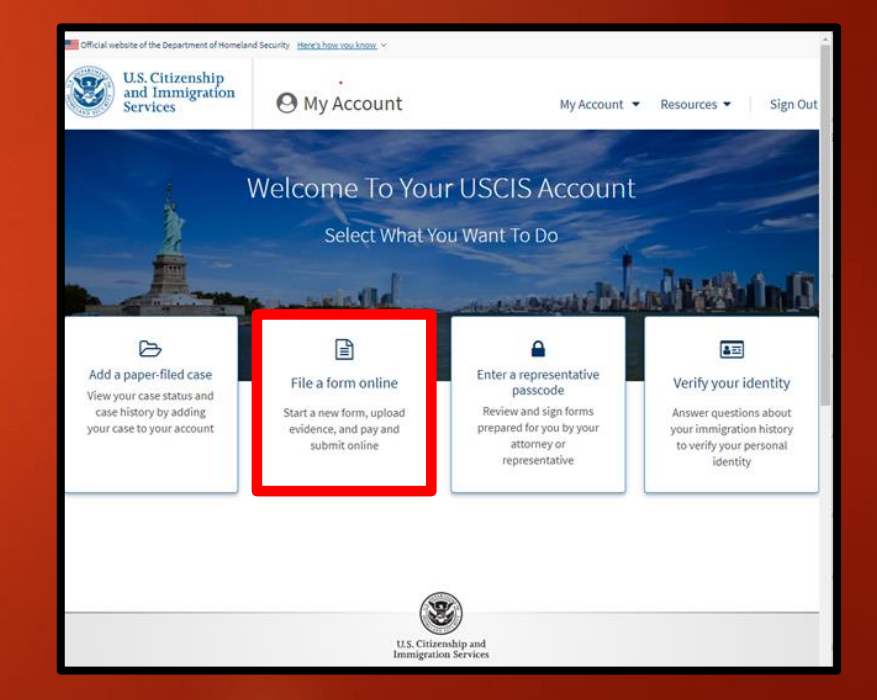

### File a Form

### Select Application for Employment Authorization (I-765) Then click on Next

|   | File a Form                                                                                                    |   |  |
|---|----------------------------------------------------------------------------------------------------|---|--|
|   | Once you start your form, we will automatically save your information for 30 days, or from<br>the last time you worked on the form.                                                                                                    |   |  |
|   | Select the form you want to file online.                                                                                                    |   |  |
|   | <ul> <li>Application to Replace Permanent Resident Card (I-90)</li> </ul>                                                                                                    |   |  |
|   | <ul> <li>Request for a Hearing on a Decision in Naturalization Proceedings<br/>(N-336)</li> </ul>                                                                                                    |   |  |
|   | O Application for Naturalization (N-400)                                                                                                    |   |  |
|   | <ul> <li>Application for Replacement Naturalization/Citizenship Document<br/>(N-565)</li> </ul>                                                                                                    |   |  |
|   | O Application for Certificate of Citizenship (N-600)                                                                                                    |   |  |
|   | <ul> <li>Application for Citizenship and Issuance of Certificate Under<br/>Section 122 (n=600K)</li> </ul>                                                                                                    |   |  |
|   | <ul> <li>Application for Employment Authorization (I-765)</li> </ul>                                                                                                    |   |  |
| 1 | Only certain F-1 students seeking optional practical training (OPT) may file Form I-765<br>option. This includes:                                                                                                    | 1 |  |
| ( | <ul> <li>Pre-completion OPT - (c)(3)(A) eligibility category;</li> <li>Post-completion OPT - (c)(3)(B) eligibility category; or</li> <li>a 24-month extension for STEM students (students holding a degree in science<br/>technology, engineering, or mathematics) - (c)(3)(C) eligibility category.</li> </ul> | ) |  |
|   | For an owner the billy categories, you must submit a paper Form 1.700                                                                                                    |   |  |
|   | Petition for Alien Relative (I-130)                                                                                                    |   |  |
|   | Application To Extend/Change Nonimmigrant Status (J. 520)                                                                                                    |   |  |

| and Immigratic<br>Services                  | m Ny Account 👻 Resources 👻 Sign Os                                                                                                    |
|---------------------------------------------|----------------------------------------------------------------------------------------------------|
| 1-7                                         | 65, Application For Employment                                                                                                    |
| Au                                          | thorization                                                                                                    |
| Certai<br>Englo<br>Docum<br>United<br>autho | Horeiger autionalis with any in the United States may file Form 1-765, Application for<br>ymmert Authorization, to request employment autoholization and an Employment Authorization<br>were (ZAD). Other tempion autoinal structure immigration states autoholizys them to service in the<br>States without entricitien may also use Form 1-368 to apply for an EAD that shows such.<br>Estimate |
| Formig                                      | n nationals may also apply for a Social Security number and card on Form I-105.                                                                                                    |
| #you:<br>author                             | ire a lawful permanent resident, a conditional permanent resident, or a nonimmigrant only<br>iged for employment with a specific employer under 8 CFR 274a.22(b), do not use Form I-785.                                                                                                    |
| Learn                                       | more about employment authorization-                                                                                                    |
| 0                                           | Before You Start Your Application                                                                                                    |
|                                             | Eligibility                                                                                                    |
|                                             | Only-certain F-1 students seeking optional practical training (SPT) may file Form I-<br>195 colore. This includes:                                                                                                    |
|                                             | Providence (Editors - 0.000) (Kallight Bills) Grangeogy,     Providence (Editors), Conf 10(10) (Kallight Bills), Catagory, Conf.     Providence (Editors), Conf 10(10) (Kallight Bills), Catagory, Conf.     Providence (Editors), Conf 10(10) (Kallight Bills), Catagory,     Redundage, Editors), Conf 10(10) (Kallight Bills), Catagory,                                                       |
|                                             | For all other eligibility categories, you must submit a paper form)-145                                                                                                    |
|                                             | Including a check of orienhalt Nistory records maintained by the Federal Biereau of<br>Investigation (100), before many lange a decision on you aspoilation on perfision. After<br>OCCS recorders your application and ensures is is complete, we will inform you in<br>white grip you meet to astimate a distinctivic service applications.                                                      |
| O                                           | After You Submit Your Application                                                                                                    |
|                                             | Track your case online                                                                                                    |
|                                             | Allery you submit) your form, you can taxik lis adaps through your USCB account.<br>Sign in to you account of them to check your case status and read any important<br>messages from USCS.                                                                                                    |
|                                             | * Respond to requests for information                                                                                                    |
|                                             | If we need more information them you, we will send you a flequent the foldence (BFC)<br>or flequent for Information (BFC). Since an encoded to our request and updated your<br>documents through your USCIS account.                                                                                                    |
|                                             | S Receive your decision                                                                                                    |
|                                             | The decision on Foren 1-95 involves a deterministic on an even in VACHAR<br>exact Solved Registration (Solver Solver Solver Solver Solver Solver Solver Solver Solver Solver Solver Solver<br>you of the decision in entry of your application is approved, we will either mail<br>your KAD to you or an effort require you to visit your local USCIS effect to pick it up.                       |
|                                             | Rot                                                                                                    |

### **Paperwork Reduction Act**

### Select Start

**Note:** Your application will auto save a draft as you go through, but the draft will delete if you don't make changes within 30 days.

#### Paperwork Reduction Act

An agency may not conduct or sponsor an information collection, and a person is not required to respond to a collection of information, unless it displays a currently valid Office of Management and Budget (OMB) control number. The public reporting burden for this collection of information is estimated at 4 hours per response, including the time for reviewing instructions, gathering the required documentation and information, completing the application, preparing statements, attaching necessary documentation, and submitting the application. The collection of biometrics is estimated to require 1 hour and 10 minutes. The public reporting burden for the collection of information for Form 1-765WS is estimated at 30 minutes per response, including the time for reviewing instructions, gathering the required documentation, and submitting the application. Send comments regarding this burden estimate or any other aspect of this collection of information, including suggestions for reducing this burden, to:

U.S. Citizenship and Immigration Services Office of Policy and Strategy, Regulatory Coordination Division 5900 Capital Gateway Drive, Mail Stop #2140 Camp Springs, MD 20588-0009

#### Do not mail your completed I-765 application to this address.

OMB No. 1615-0040 Expires: 07/31/2022

#### Security Reminder

If you do not work on your application for more than 30 days, we will delete your data in order to prevent storing personal information indefinitely.

Back

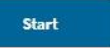

### **Getting Started**

What is your eligibility category?
 Select (C)(3)(C) STEM Extension

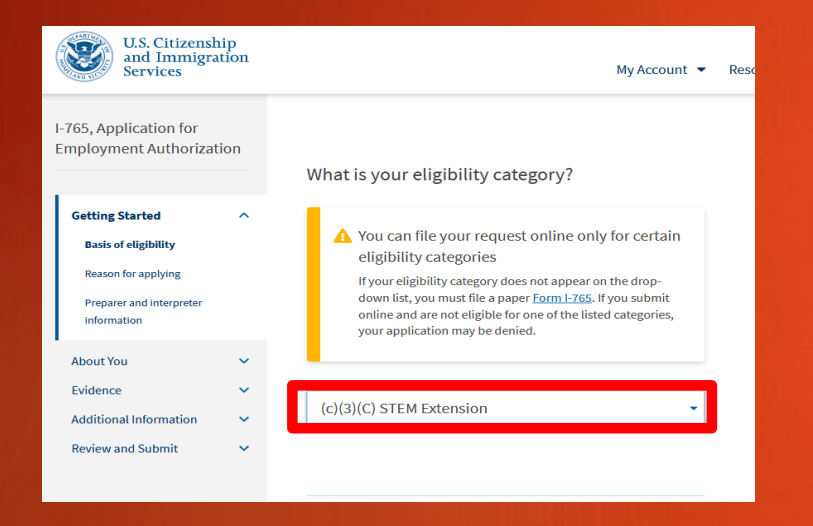

|                                  | What is your degree?                                                                                                    |
|----------------------------------|----------------------------------------------------------------------------------------------------|
| ist your STEM eligible major 🚽 🛶 |                                                                                                    |
|                                  | What is your employer's name as listed in E-Verify?                                                                            |
| List your employer's name        |                                                                                                    |
|                                  | What is your employer's E-Verify company<br>identification number or a valid E-Verify client<br>company identification number? |
| ist the 5 – 7 digit number       |                                                                                                    |
| Number (EIN) that is required    | Back Next                                                                                                    |

### **Getting Started**

#### What is your reason for applying?

- Initial permission to accept employment
- O Replacement of lost, stolen, or damaged employment authorization document or correction of my employment authorization document NOT DUE to US Citizenship and Immigration Services error
- Renewal of permission to accept employment

Have you previously filed Form I-765?

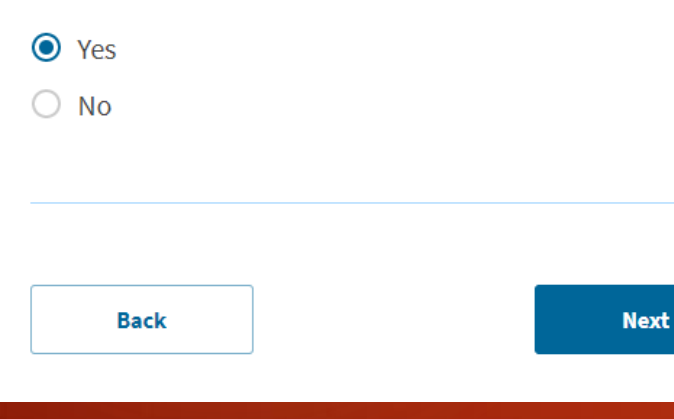

#### Select Renewal of permission to accept employment

#### Is someone assisting you with completing this application?

Yes ()

(unless an attorney or interpreter is helping you; then select Yes)

Select No

No

Back

#### What is your current legal name?

- Use name exactly as it is shown on your Passport
- Type Full Family Name (Last name) in ALL CAPS
- Type Full Given Name (include middle name if it shows as part of your Given Name on your passport)

|    | Туре                          | Country Code<br>IND | F7823033                                                                                                    |             |
|----|-------------------------------|---------------------|----------------------------------------------------------------------------------------------------|-------------|
|    | Sumame<br>DEDHIA              | 11-12-5             | The second second second second second second second second second second second second second second second s | Family Name |
|    | Given Names<br>BHAVIKA JITEN  |                     |                                                                                                    | Given Names |
|    | Nationality<br>INDIAN         | Sex<br>F            | Date of Birth<br>01/11/1973                                                                                    |             |
| -  | Place of Birth<br>MANGALORE P | ARNATAKA            |                                                                                                    |             |
| 0  | Place of Issue<br>MUMBAI      |                     |                                                                                                    |             |
| Qu | Date of Issue                 |                     | Date of Expiry<br>02/05/2017                                                                                   |             |

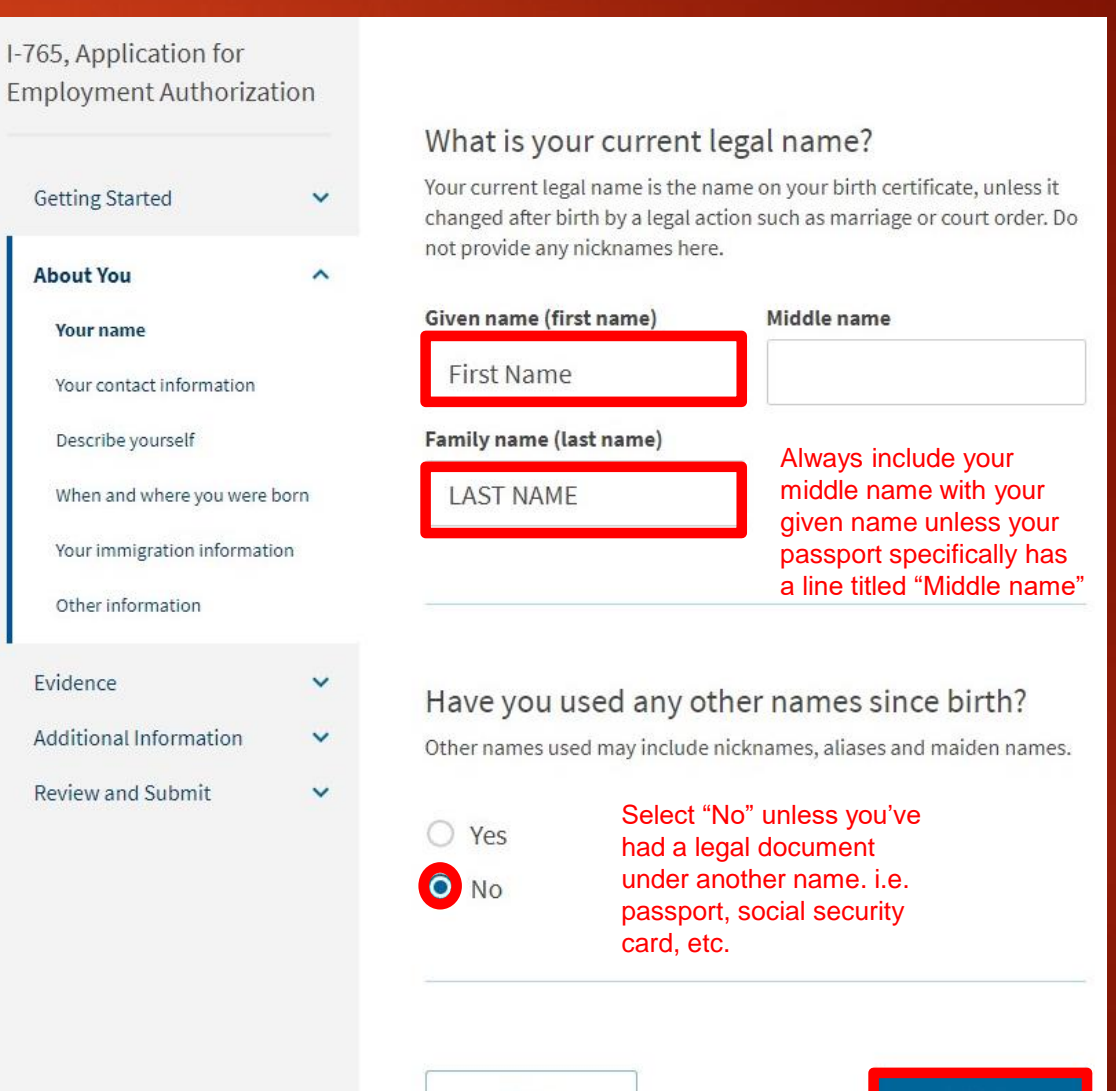

#### How may we contact you?

| -765, Application for<br>Employment Authorizat | ion  |                                                                                                    |
|------------------------------------------------|------|----------------------------------------------------------------------------------------------------|
|                                                |      | How may we contact you?                                                                                                    |
| Getting Started                                | ~    | Daytime telephone number                                                                                                    |
| About You                                      | ^    |                                                                                                    |
| Your name                                      |      | Mobile telephone number (if any)                                                                                                    |
| Your contact information                       |      | This is the same as my daytime telephone number.                                                                                                    |
| Describe yourself                              |      |                                                                                                    |
| When and where you were b                      | iorn | Email address                                                                                                    |
| Your immigration information                   | 'n   |                                                                                                    |
| Other information                              |      |                                                                                                    |
| Evidence                                       | ~    |                                                                                                    |
| Additional Information                         | ~    |                                                                                                    |
| Paview and Submit                              | ~    | What is your current U.S. mailing address?                                                                                                    |
|                                                |      | We will use your current mailing address to contact you throughout the<br>application process. We may not be able to contact you if you do not<br>provide a complete and valid address. Please provide a U.S. address<br>only. |
|                                                |      | In care of name (if any)                                                                                                    |
|                                                |      |                                                                                                    |
|                                                |      | Address line 1                                                                                                    |
|                                                |      |                                                                                                    |
|                                                |      | Street number and name                                                                                                    |
|                                                |      | Auress une 2                                                                                                    |
|                                                |      | Apartment, suite, unit, or floor                                                                                                    |
|                                                |      | City or town State ZIP code                                                                                                    |
|                                                |      | ↓                                                                                                    |
|                                                |      |                                                                                                    |

Select Yes (unless you \_ use the ISSS address)

We recommend using your own address, but if you will be moving or have had issues receiving mail, you may use the ISSS address.

#### Is your current mailing address the same as your physical address?

Yes
No

Back Next

What is your current U.S. mailing address?

We will use your current mailing address to contact you throughout the application process. We may not be able to contact you if you do not provide a complete and valid address. Please provide a U.S. address only.

#### In care of name (if any)

| SIUE Office o                              | f Intl Affairs          |          |
|--------------------------------------------|-------------------------|----------|
| Address line 1                             |                         |          |
| Campus Box                                 | 1616                    |          |
| Street number and<br>Address line 2        | name                    |          |
| Apartment, suite, ı<br><b>City or town</b> | init, or floor<br>State | ZIP code |
| Edwardsville                               | Illinois                | × 62026  |

- Fill out your biographical information throughout this section of the application.
- Click Next to continue.

| I-765, Application for<br>Employment Authorizatio | on |                                          |                                                                                                    |
|---------------------------------------------------|----|------------------------------------------|----------------------------------------------------------------------------------------------------|
| Getting Started                                   | ~  | What is your gender?                     |                                                                                                    |
| About You                                         | ^  | <ul> <li>Male</li> <li>Female</li> </ul> | i - Lucie de la composición<br>El como de la composición de la composición de la composición de la composición de la composición de la composi<br>El composición de la composición de la composición de la composición de la composición de la composición de la c |
| Your name<br>Your contact information             |    |                                          |                                                                                                    |
| Describe yourself<br>When and where you were bo   | m  | What is your marital status?             |                                                                                                    |
| Your immigration information                      | 1  | • Single                                 |                                                                                                    |
| Other information                                 |    | O Married                                |                                                                                                    |
| Evidence                                          | ~  | O Divorced                               |                                                                                                    |
| Additional Information                            | *  | O Widowed                                |                                                                                                    |
| Review and Submit                                 | *  | Back                                     |                                                                                                    |

| 65, Application for<br>ployment Authorizatio | on |                                               |
|----------------------------------------------|----|-----------------------------------------------|
| Getting Started                              | ~  | What is your city, town, or village of birth? |
| About You                                    | ^  |                                               |
| Your name                                    |    |                                               |
| Your contact information                     |    |                                               |
| Describe yourself                            |    | What is your state or province of birth?      |
| When and where you were<br>born              |    |                                               |
| Your immigration information                 | 1  |                                               |
| Other information                            |    |                                               |
| vidence                                      | ~  |                                               |
| dditional Information                        | ~  | What is your country of birth?                |
| Review and Submit                            | ~  | United States                                 |
|                                              |    | What is your date of birth?<br>MM/DD/YYYY     |
|                                              |    | Back                                          |

Use your I-94 to fill out your immigration information in this section

#### To view and print your I-94 go to: https://i94.cbp.dhs.gov

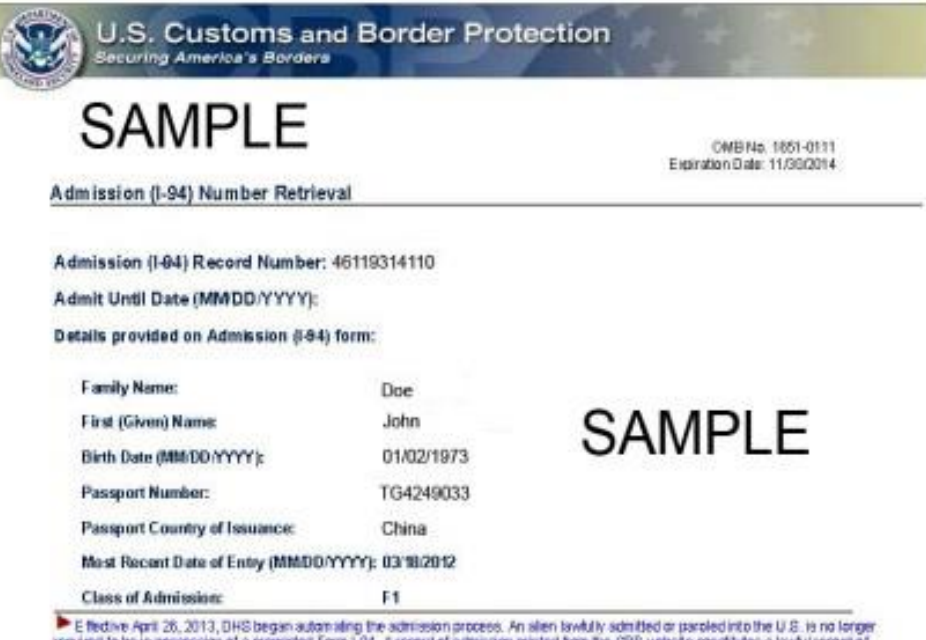

The theories right as 2013, 2013, DHS began automating the admission process. An altern switch sometod or parcelorito the U.S. is no langer inequality to be in possession of a preparitied both the coll website constitutes a lawful record of admission printed from the COP website constitutes a lawful record of admission. See 8 CFR § 1.4(d).

It an employer, local, state or federal agency requests admission information, present your admission (7-94) number along with any additional required documents requested by that employer or agency.

Note: For security reasons, we recommend that you close your browser after you have finished retrieving your I-94 number.

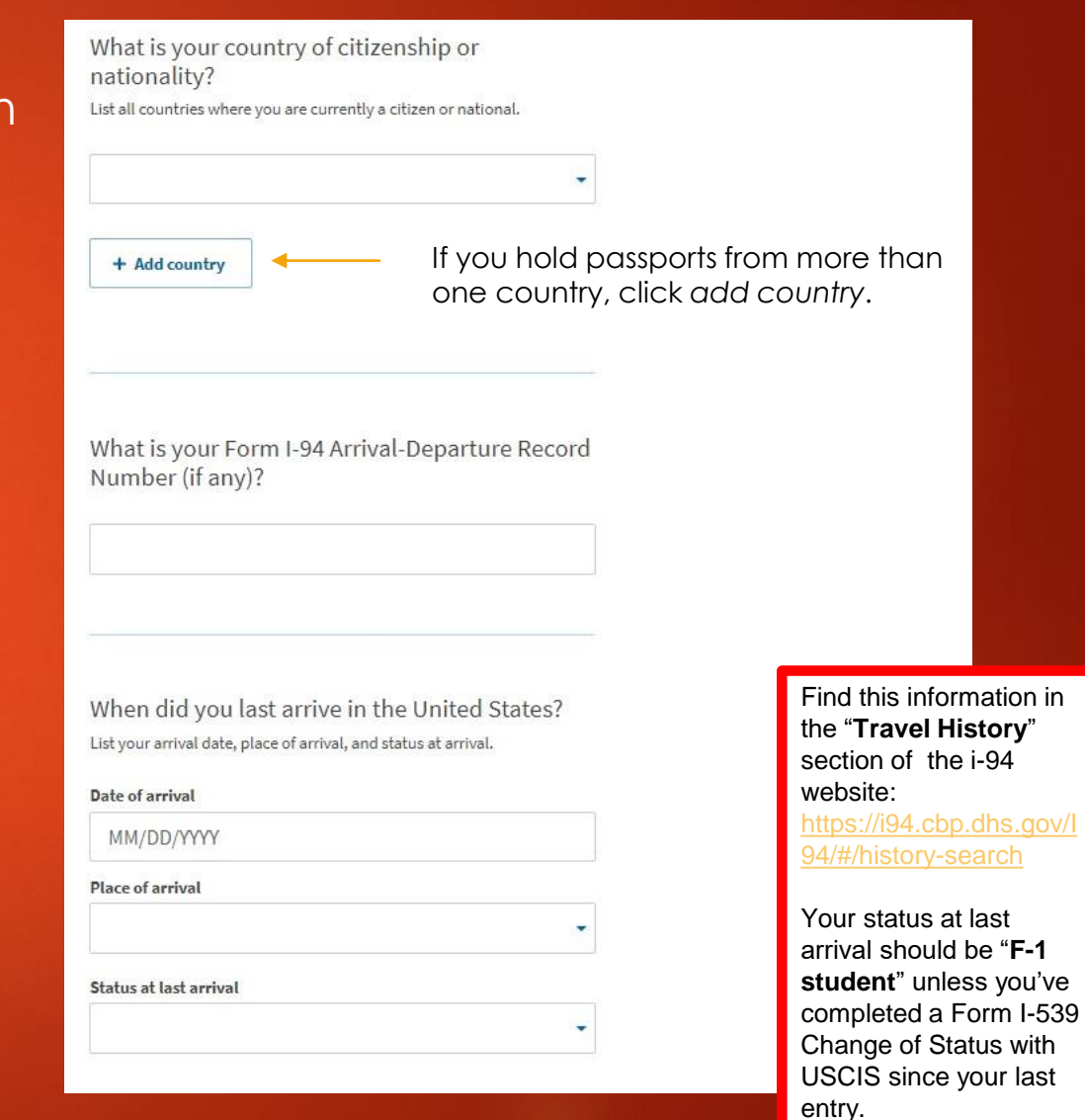

What is the passport number of your most recently issued passport?

87654321

What is your travel document number (if any)?

What is the expiration date of your passport or travel document?

09/23/2027

What country issued your passport or travel document?

Norway

What is your current immigration status or category?

F1 - Student, Academic Or Language Program.

What is your Student and Exchange Visitor Information System (SEVIS) Number (if any)? Use the "Additional Information" section to include all previously used SEVIS numbers.

N- 0012345678

Back

Next

¥

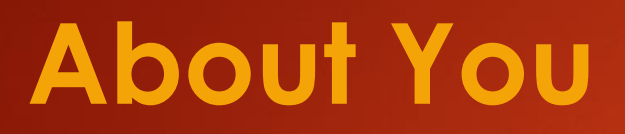

|                              |   | What is your A-Number?                                                                                                    |
|------------------------------|---|----------------------------------------------------------------------------------------------------|
| Getting Started              | ~ | I do not have or know my A-Number.                                                                                                    |
| About You                    | ^ | A-                                                                                                    |
| Your name                    |   |                                                                                                    |
| Your contect information     |   |                                                                                                    |
| Describe yourself            |   |                                                                                                    |
| When and where you were bo   | m | What is your USCIS Online Account Number?                                                                                                    |
| Your immigration information |   | Providing your unique USCIS Online Account Number (OAN) helps us<br>manage your account. You may already have an OAN if you previously               |
| Other information            |   | filed certain paper forms and received an Account Access Notice in the<br>mail. You can find the OAN at the top of the notice; it is not the same as |
| Evidence                     | ~ | an A-Number.                                                                                                    |
| Additional Information       | ~ | I do not have or know my USCIS Online Account Number.                                                                                                |
| Review and Submit            | ~ |                                                                                                    |

This is the USCIS number on the front of your EAD card Has the Social Security Administration (SSA) ever officially issued a Social Security card to you?

What is your Social Security number (if known)?

098-78-6543

Yes

O No

Do you want the SSA to issue you a Social Security card?

| 0 | Yes |
|---|-----|
| 0 |     |

💿 No

Prepare to upload your saved documents. Pay attention to type, size and naming requirements listed under "File Requirement". Save each evidence document file with a standard file name. Ex: "PhotoLastname", "Form I-94Lastname"

| I-765, Application for<br>Employment Authoriza | tion |                                                                                                    |
|------------------------------------------------|------|----------------------------------------------------------------------------------------------------|
|                                                |      | 2 X 2 Photo Of You                                                                                                    |
| Getting Started                                | ~    | Upload a recent color photograph of yourself that measures 2 inches by 2 inches,<br>with your face measuring 1 inch to 1 3/8 inch from your chin to the top of your    |
| About You                                      | ~    | head. Your eyes should be between 1 1/8 inch and 1 3/8 inch from the bottom of the photo.                                                                              |
| Evidence                                       | ^    | Make sure your whole face is visible, you are facing the camera directly, and the<br>background is white or off-white. Your head must be bare, unless contrary to your |
| 2 x 2 photo of you                             |      | reugious beliefs.                                                                                                    |
| Form I-94                                      |      | If you need help understanding the photo requirements or want to resize, rotate,                                                                                       |
|                                                |      | or crop your photo, you can use to the Department of State's <u>photo composition</u>                                                                                  |
| Employment Authorization                       |      | tools. Please note that we cannot approve your application without your photo.                                                                                         |
| Document                                       |      | File requirements                                                                                                    |
| Form I-20                                      |      | rite requirements                                                                                                    |
|                                                |      | <ul> <li>Clear and readable</li> </ul>                                                                                                    |
| College degree                                 |      | <ul> <li>Accepted file formats: JPG, JPEG, or PNG</li> </ul>                                                                                                    |
| Institution accreditation                      |      | <ul> <li>No encrypted or password-protected files</li> </ul>                                                                                                    |
|                                                |      | <ul> <li>If your documents are in a foreign language, upload a full English translation<br/>and the translator's certification with each original document.</li> </ul> |
| Additional Information                         | č    | <ul> <li>Accepted characters: English letters, numbers, spaces, periods, hyphens,<br/>underscores, and parentheses</li> </ul>                                          |
| Neview and Submit                              |      | Maximum size: 6MB per file                                                                                                    |
|                                                |      | Choose or drop files here to upload                                                                                                    |

| I-765, Application for<br>Employment Authorization                                                                         |                                                                                                    |
|----------------------------------------------------------------------------------------------------|----------------------------------------------------------------------------------------------------|
|                                                                                                    | I-94, Arrival And Departure Record                                                                                                    |
| Getting Started 🗸 🗸                                                                                                    | Upload a copy of one of the following:                                                                                                    |
| About You 🗸                                                                                                    | <ul> <li>Your Form I-94, Arrival-Departure Record (front and back);</li> <li>A printout of your electronic Form I-94 ; or</li> <li>Your associet or other towel document.</li> </ul>                                                                                                    |
| Evidence  2 x 2 photo of you Form I-94 Employment Authorization Document Form I-20 College degree Institution exampliation | If you were admitted to the United States by CBP at an airport or seaport after April<br>30, 2013, CBP may have issued you an electronic Form I-94 instead of a paper Form<br>I-94. You may visit the <u>CBP website</u> to obtain a paper version of an electronic Form<br>I-94. CBP does not charge a fee for this service. Some travelers admitted to the<br>United States at a land border, airport, or seaport, after April 30, 2013, with a<br>passport or travel document, who were issued a paper Form I-94 by CBP, may also<br>be able to obtain a replacement Form I-94 from the CBP website without charge.<br>If your Form I-94 cannot be obtained from the CBP website, it may be obtained by<br>filing Form I-102, Application for Replacement/Initial Nonimmigrant Arrival-<br>Departure Record, with USCIS. USCIS does charge a fee for this service. |
|                                                                                                    | Clear and readable                                                                                                    |
| Additional Information 🗸 🗸                                                                                                 | <ul> <li>Accepted file formats: JPG, JPEG, PDF, TIF, or TIFF</li> </ul>                                                                                                    |
| Review and Submit 🗸 🗸                                                                                                    | <ul> <li>No encrypted or password-protected files</li> </ul>                                                                                                    |
|                                                                                                    | <ul> <li>If your documents are in a foreign language, upload a full English translation<br/>and the translator's certification with each original document.</li> <li>Accepted characters: English letters, numbers, spaces, periods, hyphens,<br/>underscores, and perentheses</li> </ul>                                                                                                    |
|                                                                                                    | Maximum size: 6MB per file                                                                                                    |
|                                                                                                    | Choose or drop files here to upload                                                                                                    |

Save each Evidence document file with a standard file name. Ex: "EADLastname", "STEMOPTI-20Lastname"

#### Employment Authorization Document Or Government ID

Upload a copy of your last Employment Authorization document (EAD) (front and back). If you were not previously issued an EAD, you must upload a copy of a government-issued identity document (such as a passport) showing your picture, name, and date of birth; a birth certificate with photo ID; a visa issued by a foreign consulate; or a national ID document with photo and/or fingerprint. The identity document photocopy must clearly show your facial features and contain your biographical information.

#### File requirements

- Clear and readable
- Accepted file formats: JPG, JPEG, PDF, TIF, or TIFF
- No encrypted or password-protected files
- If your documents are in a foreign language, upload a full English translation and the translator's certification with each original document.
- Accepted characters: English letters, numbers, spaces, periods, hyphens, underscores, and parentheses
- Maximum size: 6MB per file

#### Choose or drop files here to upload

#### I-20, Certificate Of Eligibility For Nonimmigrant Student Status

Upload a copy of the Form I-20, Certificate of Eligibility for Nonimmigrant Student Status endorsed by the Designated School Official (DSO). For the (c)(3)(B)eligibility category, your DSO must have entered the recommendation for OPT into your SEVIS record within 30 days of you submitting Form I-765. If you fail to do so, we will deny your OPT request. For the (c)(3)(C) eligibility category, the Form I-20 must have been endorsed by the DSO within 60 days of submitting Form I-765.

#### File requirements

- Clear and readable
- Accepted file formats: JPG, JPEG, PDF, TIF or TIFF
- No encrypted or password-protected files
- If your documents are in a foreign language, upload a full English translation and the translator's certification with each original document.
- Upload no more than five documents at a time
- Accepted file name characters: English letters, numbers, spaces, periods, hyphens, underscores, and parentheses
- Maximum size: 6MB per file

#### Choose or drop files here to upload

Do not upload this document before submitting your draft I-765 to your immigration advisor.

You must upload an I-20 with a STEM Extension Request provided by your immigration advisor.

Failure to upload a new 1-20 will result in a denial of your STEM Extension application.

Save each Evidence document file with a standard file name. Ex: "DiplomaLastname", "TranscriptLastname"

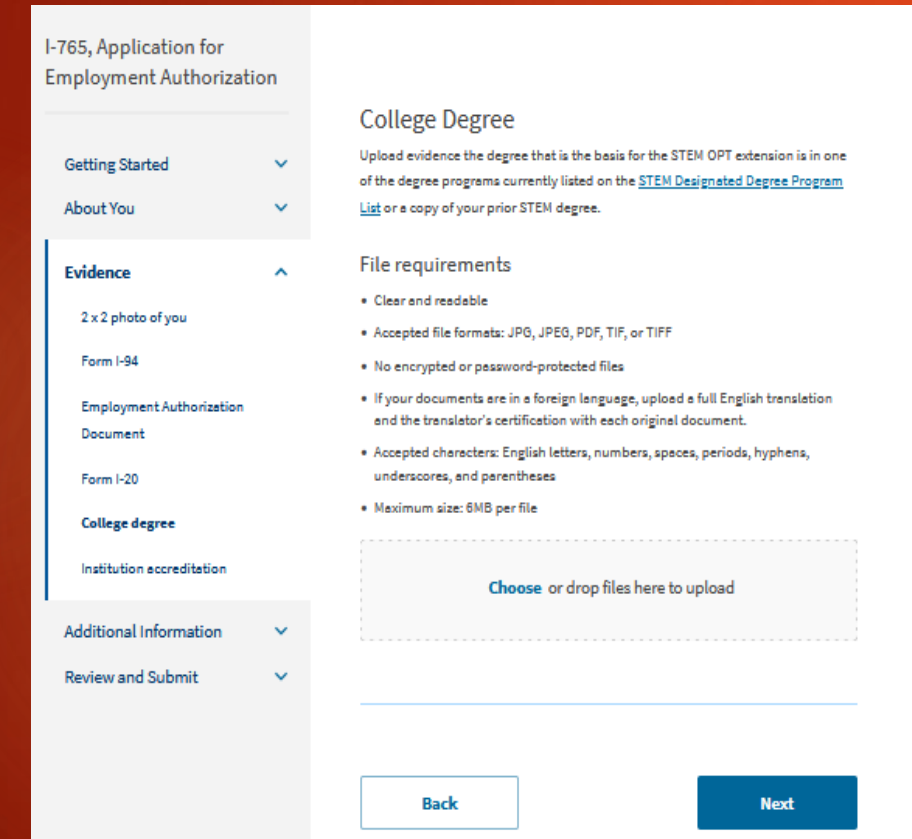

#### College Degree

Upload a copy of your diploma or official transcript showing degree completion. Your degree program must be listed on the <u>STEM</u> <u>Designated Degree Program List</u>.

Institution Accorditation

#### I-765, Application for Employment Authorization

|                                      |        | Institution Accreation                                                                                                    |
|--------------------------------------|--------|----------------------------------------------------------------------------------------------------|
| Getting Started<br>About You         | *<br>* | Upload evidence that the institution that granted your STEM degree is currently<br>accredited by the U.S. Department of Education and certified by the Student<br>Exchange and Visitor Program (SEVP), if this STEM OPT extension is based on a<br>previously earned STEM degree. |
| Evidence                             | ^      | File requirements                                                                                                    |
| 2 x 2 photo of you                   |        | Clear and readable                                                                                                    |
| Form I-04                            |        | <ul> <li>Accepted file formats: JPG, JPEG, PDF, TIF, or TIFF</li> </ul>                                                                                                    |
| 10111134                             |        | <ul> <li>No encrypted or pessword-protected files</li> </ul>                                                                                                    |
| Employment Authorization<br>Document |        | <ul> <li>If your documents are in a foreign language, upload a full English translation<br/>and the translator's certification with each original document.</li> </ul>                                                                                                    |
| Form I-20                            |        | <ul> <li>Accepted characters: English letters, numbers, spaces, periods, hyphens,<br/>underscores, and parentheses</li> </ul>                                                                                                    |
| College degree                       |        | Maximum size: 6MB per file                                                                                                    |
| Institution accreditation            |        |                                                                                                    |
| Additional Information               | ~      | Choose or drop files here to upload                                                                                                    |
| Review and Submit                    | × .    |                                                                                                    |
|                                      |        |                                                                                                    |

Back

Next

#### Institution Accreditation

IMPORTANT: Do not complete this section unless you are applying for your STEM OPT Extension based on a previously earned STEM degree from an institution other than SIUE. If this is the case, contact your immigration advisor for further guidance.

### **Additional Information**

I-765, Application for Employment Authorization

|                              |   | Addition                                          |
|------------------------------|---|---------------------------------------------------|
| Getting Started<br>About You | č | If you need to<br>answers to the<br>should inclue |
| Evidence                     | ~ | If you do not<br>this section b                   |
| Additional Information       | ^ | + Add a r                                         |
| Review and Submit            | ~ |                                                   |
|                              |   | Bac                                               |

#### ditional Information

you need to provide any additional information for any of your swers to the questions in this form, enter it into the space below. You ould include the questions that you are referencing.

you do not need to provide any additional information, you may leave is section blank.

+ Add a response
 Back

### Typically, there is no additional information needed in this section.

### **Review and Submit Section**

#### I-765, Application for Employment Authorization

## Getting StartedAbout YouEvidenceAdditional InformationReview your application

#### Check your application before you submit

Please review your application and check it for accuracy and completeness before you submit it.

We encourage you to provide as many responses as you can throughout the application. Missing or incomplete information may slow down the review process after you submit your application.

You can return to this page to review your application as many times as you want before you submit it.

Your fee

#### • Your form filing fee is: \$470

**Refund Policy:** USCIS does not refund fees, regardless of any action we take on your application, petition or request, or how long USCIS takes to reach a decision. By continuing this transaction, you acknowledge that you must submit fees in the exact amount and that you are paying the fees for a government service.

#### **Review Your Application**

Correct any errors before moving on to the application summary.

### **Review and Submit Section**

#### Application Summary IMPORTANT: DO NOT SUBMIT YOUR APPLICATION YET!!!

- > Review your application summary for accuracy and make any necessary corrections.
- Next click "View Draft Snapshot" download and save the document as a .pdf file as "Form I-765lastname".
- Your immigration advisor will review the document and issue your new OPT STEM I-20 BEFORE you may submit your application.

| I-765, Application for<br>Employment Authorizat | ion |                                                                                                    |     |  |  |  |
|-------------------------------------------------|-----|----------------------------------------------------------------------------------------------------|-----|--|--|--|
|                                                 |     | Review the I-765 form information 🕒 Pri                                                                     | int |  |  |  |
| Getting Started                                 | ~   | Here is a summary of all the information you provided in your application.                                  |     |  |  |  |
| About You                                       | ~   | Make sure you have provided responses for everything that applies to you before you submit your             |     |  |  |  |
| Evidence                                        | ~   | application. You can edit your responses by going to each application section using the site<br>navigation. |     |  |  |  |
| Additional Information                          | ~   |                                                                                                    |     |  |  |  |
| Review and Submit                               | ~   | We also prepared a draft case snapshot with your responses, which you can download below                    |     |  |  |  |
| Review your application                         |     | View draft snapshot                                                                                         |     |  |  |  |
| Your application summary                        |     | Getting Started                                                                                             |     |  |  |  |
| Your statement                                  |     | Basis of elizibility                                                                                        |     |  |  |  |

### **Request your STEM Extension I-20**

- Complete <u>STEM OPT Extension Application</u> and upload the following:
  - Diploma or transcript showing degree completion
  - Form I-983 for each employer you will be working for while on your STEM Extension
  - Draft PDF of online I-765

### What to Expect Next

- After your Immigration Advisor reviews and recommends your OPT STEM Extension in SEVIS, you will receive an OPT STEM Extension I-20 via SIUE email.
- Processing time for a STEM OPT I-20 after you have submitted your Draft Summary to ISSS is 2-3 business days.
- After you have received your STEM OPT I-20, review it for accuracy, print and sign it, then save it as "STEMOPTI-20Lastname". Return to your online application and upload it in the "Evidence>Form I-20 section".
- Go to "Review and Submit"
- > Select the statement box and select "Next" to submit your STEM OPT Application.

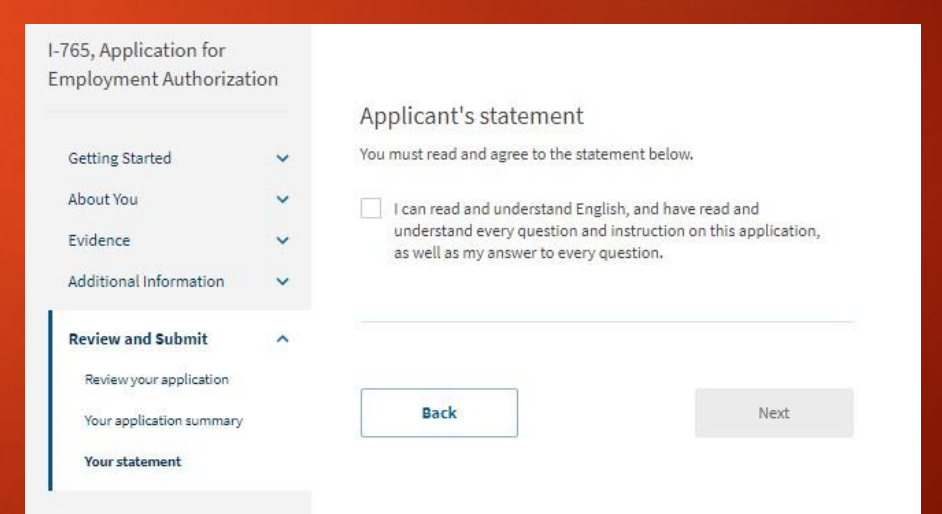